# ILMOITTAUTUMINEN YLIOPPILASKIRJOITUKSIIN WILMALOMAKKEEN AVULLA

### Lue huolellisesti yo-ilmoittautumislomakkeen ohjeistus sivun yläosasta. Ohjeistuksessa kerrotaan kaikki ne asiat, jotka tarvitset ilmoittautumista varten.

#### Ohjeita

#### Oppilas Testi

- 1. Valitse ainevalikosta oppiaine, jonka kirjoitat. Kielten ja matematiikan osalta valitaan aina myös kokeen laajuus (lyhyt, keskipitkä, pitkä).
- 2. Valitse kirjoitatko kokeen pakollisena vai ylimääräisenä (Pakoll./Ylim. kohta).
- 3. Valitse kokelaslaji
- 01 varsinainen kokelas, osallistut oppiaineen kokeeseen ensimmäisen kerran
- 04 hylätyn pakollisen kokeen uusija
- 05 hyväksytyn kokeen uusija
- 08 hylätyn ylimääräisen kokeen uusija
- 4. Voit ilmoittautua tällä lomakkeella vain syksyn 2015 tutkintokertaan. Vuosi S, K-kenttään tulee automaattisesti oikea vuosi. Älä muuta tätä tietoa itse! S tarkoittaa syksyä, K kevättä.

Täytä rivin kaikki kohdat lukuun ottamatta arvosanaa.

Klikkaa [+]-merkkiä, niin pääset täyttämään rivejä. Valikon kaikki ainevaihtoehdot saat esiin nuolipainikkeen vieressä olevan keltavalkoisen painikkeen kautta.

#### Muista ja tarkista:

Äidinkieli on kaikille pakollinen koe. Pakollisia kokeita on äidinkielen lisäksi kolme eli yhteensä neljä pakollista koetta. Pakollisena on kirjoitettava vähintään yksi pitkä, eli A-oppimäärän yo-koe. Et voi myöhemmin muuttaa koetta pakollisesta ylimääräiseksi, joten mieti tarkkaan etukäteen, mitä kirjoitat pakollisena ja mitä ylimääräisenä. Vain yksi reaalikoe voi olla pakollinen. Kahta vieraan kielen A-tason koetta ei voi suorittaa samalla tutkintokerralla!

Tarkista, ettet ilmoittaudu kahteen samana päivänä järjestettävään reaaliaineen kokeeseen samalla tutkintokerralla.

1. koepäivä uskonto, elämänkatsomustieto, yhteiskuntaoppi, kemia, maantiede ja terveystieto,

2. koepäivä psykologia, filosofia, historia, fysiikka, biologia.

KOKEESEEN ILMOITTAUTUMINEN ON KOKELAAN OMALLA VASTUULLA!!

<u>Ylioppilastutkintolautakunnan</u> sivuilla on lisätietoa yo-kokeiden aikatauluista, pisterajoista ja tutkintomääräyksistä.

## Mahdolliset kokelaslajit kokeeseen ilmoittauduttaessa

| ż | Valitse listasta 🗙                                                                                                    |   |
|---|----------------------------------------------------------------------------------------------------|---|
|   | Valitse kortti                                                                                                    |   |
| A | 00 kokelas, joka lautakunnan luvalla jatkaa kesken jäänyttä tutkintoa                                                                                                 |   |
| 1 | 01 varsinainen kokelas                                                                                                    |   |
| B | 02 lukion kurssin suorittanut yksityisoppilas tai kokelas, joka aloittaa tutkinnon suoritta<br>03 ammatillisen tutkinnon tai ammatilliset opinnot suorittanut kokelas | m |
|   | •04 hylätyn pakollisen kokeen uusija                                                                                                    | ſ |
|   | 05 hyväksytyn kokeen uusija                                                                                                    | ſ |
| E | →06 tutkinnon täydentäjä                                                                                                    | ſ |
| F | 07 hylätyn pakollisen kokeen uusija, kun koe on kompensoitu                                                                                                    |   |
| G | 08 hylätyn ylimääräisen kokeen uusija                                                                                                    |   |
|   | *09 erillisen kokeen suorittaja                                                                                                    |   |
| Η | 10 lukion oppimäärää tai ammatillista tutkintoa suorittava kokelas                                                                                                    | ſ |
| k |                                                                                                    |   |
|   | < > >                                                                                                    |   |
|   | Valitse Peruuta                                                                                                    |   |
|   |                                                                                                    |   |

A = Lukion opiskelija, joka ilmoittautuu ylioppilastutkintoon kuuluvaan kokeeseen B = Ammatillisen tutkinnon suorittanut opiskelija, joka ilmoittautuu ylioppilastutkintoon kuuluvaan kokeeseen C = Opiskelija uusii hylätyn pakollisen kokeen D = Opiskelija uusii hyväksytyn pakollisen kokeen E = Opiskelija täydentää valmista tutkintoaan F = Opiskelija uusii hylätyn ylimääräisen kokeen G = Aineopiskelija, joka ilmoittautuu erilliseen ylioppilaskokeeseen H = Kaksoistutkintoa suorittava kokelas

#### ILMOITTAUTUMINEN YLIOPPILASKOKEESEEN

#### Ilmoittautuminen

Tarkista, että kaikki pakolliset kurssit tulevat suoritetuiksi ennen kirjallisia kokeita niissä oppiaineissa, joihin ilmoittaudut!

| Kokelaslaji                  | Aine                             | Pak./Ylim.       | Vuosi, S K | Arvosana |
|------------------------------|----------------------------------|------------------|------------|----------|
| 01 varsinainen kokelas 🛛 🔻 📘 | Ruotsi, keskipitkä (toinen kotir | Ylimääräinen 🗾 🗧 | 2014s      | c 🗾      |
| + Lisää rivi                 |                                  |                  |            |          |

#### Ilmoittautuminen

Tarkista, että kaikki pakolliset kurssit tulevat suoritetuiksi ennen kirjallisia kokeita niissä oppiaineissa, joihin ilmoittaudut!

| Kokelaslaji                                                                                                    | Aine                                                                                                   | Pak./Ylim.                                                                       | Vuosi, S K                               | Arvosana                              |
|----------------------------------------------------------------------------------------------------|----------------------------------------------------------------------------------------------------|----------------------------------------------------------------------------------|------------------------------------------|---------------------------------------|
| 01 varsinainen kokelas 🔻 🤝                                                                                                    | 📃 Ruotsi, keskipitkä (toinen kotir                                                                     | Vlimääräinen 🗾                                                                   | 2014s                                    | c <u> </u>                            |
| -                                                                                                    |                                                                                                    |                                                                                  |                                          |                                       |
| + Lisää rivi                                                                                                    |                                                                                                    |                                                                                  |                                          |                                       |
|                                                                                                    |                                                                                                    |                                                                                  |                                          |                                       |
| Ilmoittautuminen                                                                                                    |                                                                                                    |                                                                                  |                                          |                                       |
|                                                                                                    |                                                                                                    |                                                                                  |                                          |                                       |
| Tarkista, että kaikki pakol                                                                                                    | iset kurssit tulevat suoritetuiksi                                                                     | ennen kirjallisia kokeita niissä                                                 | oppiaineissa, joi                        | hin ilmoittaudut!                     |
| Tarkista, että kaikki pakol<br>Kokelaslaji                                                                                         | is <mark>et kurssit tulevat suoritetuiksi</mark><br>Aine                                               | ennen kirjallisia kokeita niissä<br>Pak./Ylim.                                   | <b>oppiaineissa, joi</b><br>Vuosi, S K   | h <b>in ilmoittaudut!</b><br>Arvosana |
| Tarkista, että kaikki pakol<br>Kokelaslaji<br>01 varsinainen kokelas 🔻                                                             | is et kurssit tulevat suoritetuiksi<br>Aine<br>Ruotsi, keskipitkä (toinen kotir                        | ennen kirjallisia kokeita niissä<br>Pak./Ylim.                                   | Vuosi, S K                               | hin ilmoittaudut!<br>Arvosana         |
| Tarkista, että kaikki pakol         Kokelaslaji         01 varsinainen kokelas         01 varsinainen kokelas                      | is et kurssit tulevat suoritetuiksi<br>Aine<br>Ruotsi, keskipitkä (toinen kotir<br>Matematiikka, lyhyt | ennen kirjallisia kokeita niissä<br>Pak./Ylim.<br>Ylimääräinen                   | oppiaineissa, joi<br>Vuosi, S K<br>2014s | hin ilmoittaudut!<br>Arvosana         |
| Tarkista, että kaikki pakol         Kokelaslaji         01 varsinainen kokelas         01 varsinainen kokelas         + Lisää rivi | is et kurssit tulevat suoritetuiksi<br>Aine<br>Ruotsi, keskipitkä (toinen kotir<br>Matematiikka, lyhyt | ennen kirjallisia kokeita niissä<br>Pak./Ylim.<br>Ylimääräinen –<br>Pakollinen – | oppiaineissa, joi<br>Vuosi, S K<br>2014s | hin ilmoittaudut!<br>Arvosana         |

MIKÄLI ILMOITTAUDUT ENSIMMÄISTÄ KERTAA KOKEESEEN, NIIN ALOITA ILMOITTAUTUMINEN YLIMMÄLTÄ RIVILTÄ. JOS **OLET JO OSALLISTUNUT** YO-KOKEISIIN, NIIN PAINA LISÄÄ RIVI- PAINIKETTA. **UUSI RIVI ILMESTYY** TÄYTETTÄVÄKSI. 1. VALITSE KOKELASLAJI 2. VALITSE **KIRJOITETTAVA AINE** 

- 3. VALITSE KIRJOITATKO
  - KOKEEN PAKOLLISENA VAI YLIMÄÄRÄISENÄ
- 4. LISÄÄ RIVI-PAINIKKEELLA VOIT LISÄTÄ UUSIA KOKEITA

| <ul> <li>Lue myös tämä, Tutkinnon vaihe</li> <li>Koko tutkinto (eli pakolliset yo-kokeet) on suoritettava kolmen PERÄKKÄISEN suorituskerran aikana, esim. kevät - syksy - ke</li> <li>Saat ylioppilastodistuksen sen kirjoituskerran jälkeen, jolloin 4 pakollista koetta tulee valmiiksi. Jos naluat kirjoittaa ylimääräisiä kokeit jokin pakollinen koe viimeiselle kirjoituskerralle.</li> <li>Keskeneräistä tutkintoa ei voi täydentää uusilla ainellia, eli jos jokin pakollisen aineen koe hylätään sillä kerralla, kun 4 pakollista ainetta tutkintokerralla ottaa lisää-ainetta tutkintoosi.</li> <li>Tutkinto valmis</li> </ul> | 1. MIKÄLI TUTKINTOSI<br>TULEE VALMIIKSI (NELJÄ<br>PAKOLLISTA KOETTA) NIIN<br>RASTITA TUTKINTO<br>VALMIS- KOHTA. |
|----------------------------------------------------------------------------------------------------|----------------------------------------------------------------------------------------------------|
| ↓ulkaisulupa<br>□ Olen palauttanut LUKI-todistuksen koulun kansliaan<br>□ YTL on myöntänyt minulle luvan erityisjärjestelyihin<br>☑ Nimeni saa julkaista tuoreiden ylioppilaiden luettelossa koulun www-sivuilla sekä sanomalehdissä.                                                                                                    | 2. RASTITA OIKEAT<br>VAIHTOEHDOT<br>JULKAISULUPA- KOHDASTA.                                                     |
| Lisätietoja<br>HUOMIO!!<br>Ennen kuin tallennat varmista vielä, että ilmoittautumistietosi ovat varmasti oikein. Tallentamisen jälkeen et voi enää muuttaa ilmoittautum<br>kansliassa!<br>Ongelmatilanteissa ota yhteys opinto-ohjaajaasi.                                                                                                    | 3. TARKISTA<br>ILMOITTAUTUMISTIETOSI.<br>istietojasi 4/ilm TiulioSTA tehomake JA<br>ALLEKIRJOITA SE.            |
| Allekirjoitus ja päiväys         Tulosta lomake sen yläpuolella näkyvän "Tulostettava versio" -linkin avulla. Allekirjoita lomake ja palauta se opinto-ohjaajalle.         Hämeenlinnassa 14.11.2014         Opiskelijan allekirjoitus:         Operikas Tasti                                                                                                    | 5. PAINA LOPUKSI<br>TALLENNA TIEDOT<br>PAINIKETTA.                                                              |
| Tallenna tiedot Peruuta                                                                                                    | 6. PALAUTA<br>ALLEKIRJOITETTU<br>ILMOITTAUTUMISLOMAKE<br>OPINTO-OHJAAJALLE                                      |